## **Tipps zum Ferrari-Brief**

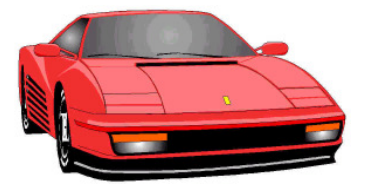

- 1. Bild Ferrari.jpg aus der Internetseite in Word einfügen
  - Mit der rechten Maustaste anklicken und "kopieren" wählen
  - In Word einfach den Einfügeschalter 👔 anklicken.
  - ... oder das Bild auf der Festplatte speichern und in Word "Einfügen Grafik" wählen und "Einfügen"
- 2. Der Text soll um das Bild fließen
  - Durch Klick auf das Bild erscheinen die Bildtools.
  - Hier den Text- oder Zeilenumbruch wählen: "passend". Wahlweise die Rahmenpunkte bearbeiten.

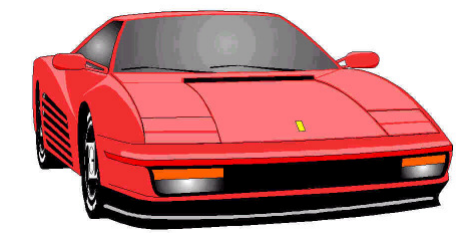

- Das Bild an die gewünschte Stelle schieben
- 3. Der Text soll über dem Ferrari stehen. Das Bild soll groß als Wasserzeichen erscheinen
  - Zunächst als Textumbruch "Hinter den Text" wählen
  - Das Bild mit der rechten Maustaste (Wunschtaste) anklicken und bei "Reihenfolge" "hinter Text bringen" wählen.
  - Das Symbol Marken Meu einfärben klicken und "Intensität".